## Activité 1 Réinvestir la translation dans la construction d'une frise

**Objectif 1** 

## A. Etude de la frise

**1.** La frise ci-contre est fabriquée à partir d'un motif minimal, le reproduire sur une feuille quadrillée.

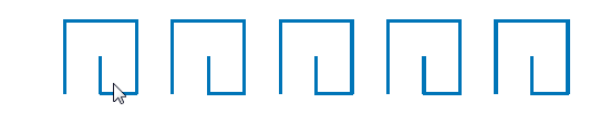

2. Par quel procédé de construction réalise-t-on cette frise ?

# B. Construction de la frise avec le logiciel Scratch (ALGO)

**3.** Le lutin de Scratch doit d'abord tracer le motif minimal. Parmi ces quatre blocs, quel est celui qui correspond au tracé du motif minimal ?

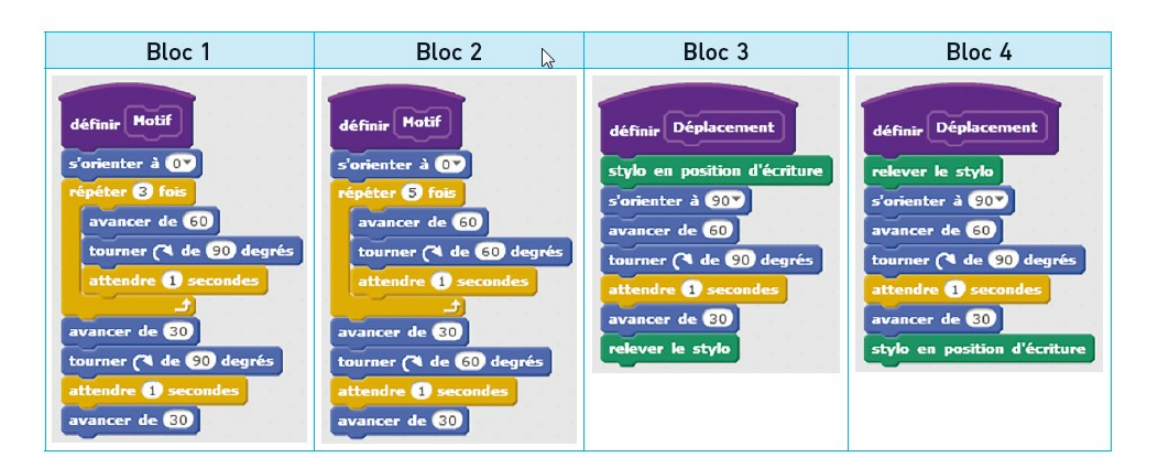

4. Entre deux tracés du motif, le lutin doit lever son crayon et se déplacer.

a. Décrire son déplacement sur papier.

**b.** Parmi les quatre blocs ci-dessus (question **3**.), quel est celui qui correspond au déplacement entre deux motifs ?

5. a. Ouvrir une fenêtre Scratch.

b. Dans la zone Programmation, créer les deux blocs séparés Motif et Déplacement en utilisant le menu
 Ajouter blocs

**c.** Écrire à côté de ces deux blocs le programme principal ci-contre contenant la répétition des cinq motifs de la frise.

**d.** Tester le programme en appuyant sur le drapeau vert dans la zone Exécution et vérifier que la frise obtenue est similaire à celle de la partie A.

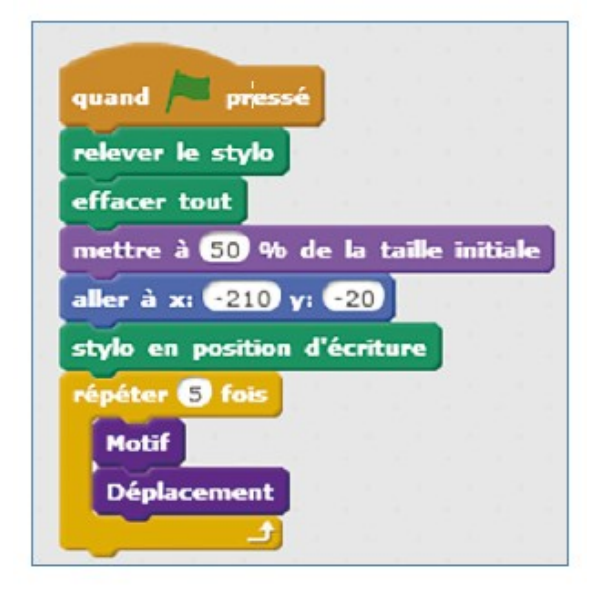

## C. Modification de la frise

- 6. Quel paramètre faut-il changer pour obtenir une frise aux motifs plus espacés ?
- 7. Quel paramètre faut-il changer pour obtenir une frise aux motifs plus hauts ?

## Activité 2 Réinvestir la symétrie axiale et la rotation en construisant une rosace Obiectif 1

- **1.** Construction du motif initial
- **a.** En s'aidant du quadrillage, placer les points A, B, C, D et E.

**b**. Tracer un arc de cercle de centre A passant par les points E et C.

**c.** Tracer un arc de cercle de centre D passant par les points B et E.

d. Tracer le segment [AE]. GeoGebra 5

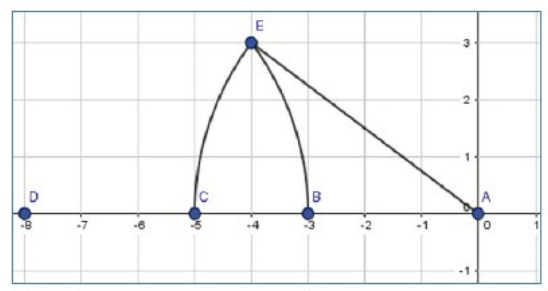

**2. a.** Masquer les points et le quadrillage.

**b.** Pour les deux arcs de cercle et le segment, grossir l'épaisseur du trait.

**3.** Construire le symétrique de l'ensemble par la symétrie d'axe l'axe des abscisses.

### 4. GeoGebra 18

**5.** Construire le symétrique de l'ensemble par la symétrie d'axe l'axe des ordonnées. GeoGebra 18

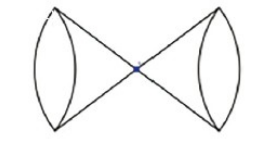

6. Construire l'image de la totalité de la figure par la rotation de centre A et d'angle 45° dans le sens anti-horaire. GeoGebra 32

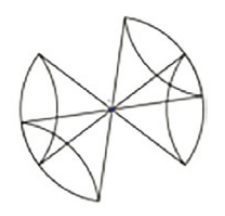

**7. a.** Construire l'image de la figure obtenue à la question **5.** par la rotation de centre A et d'angle 90° dans le sens anti-horaire.

**b.** Masquer tous les points de la figure et colorier au gré de l'imagination !

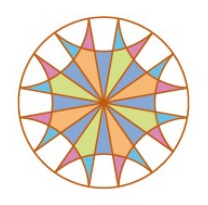

# Activité 3 Transformer un objet par homothétie

### **Objectif 2**

- **1.** Ouvrir une fenêtre d'un logiciel de géométrie dynamique et afficher la grille.
- 2. Reproduire le cornet de glace à la pistache (figure 1) et le point F. GeoGebra 7 et 13

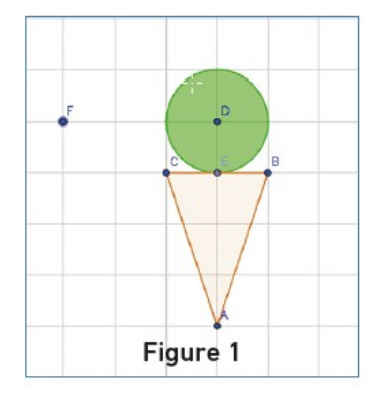

**3.** a. Construire un curseur *k* allant de 0 à 4, avec une incrémentation de 0,1. GeoGebra 27 **b.** Construire l'image du cornet de glace par l'homothétie de centre F et de facteur *k*.

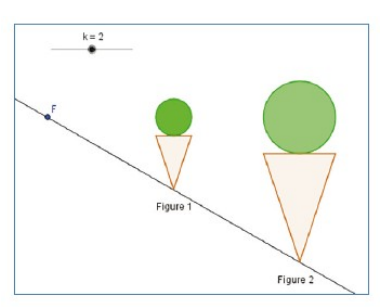

4. Comparer la taille des deux cornets de glace lorsque le nombre *k*. GeoGebra 33
a. est supérieur à 1 ;
b. est compris entre 0 et 1 ;
c. est égal à 1.